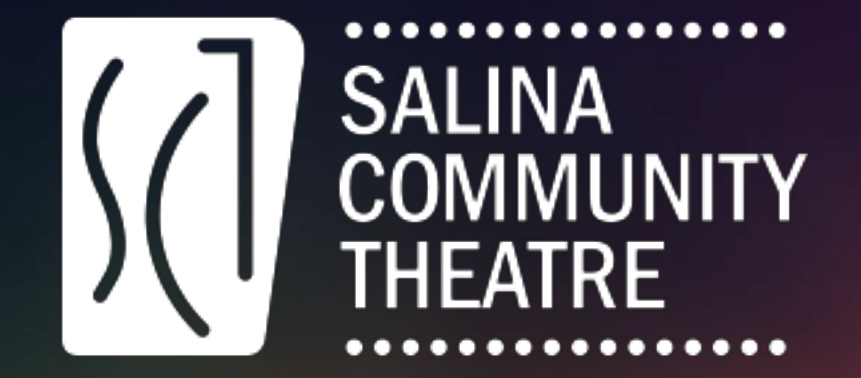

# **Step-by-Step Ticketing Tutorial**

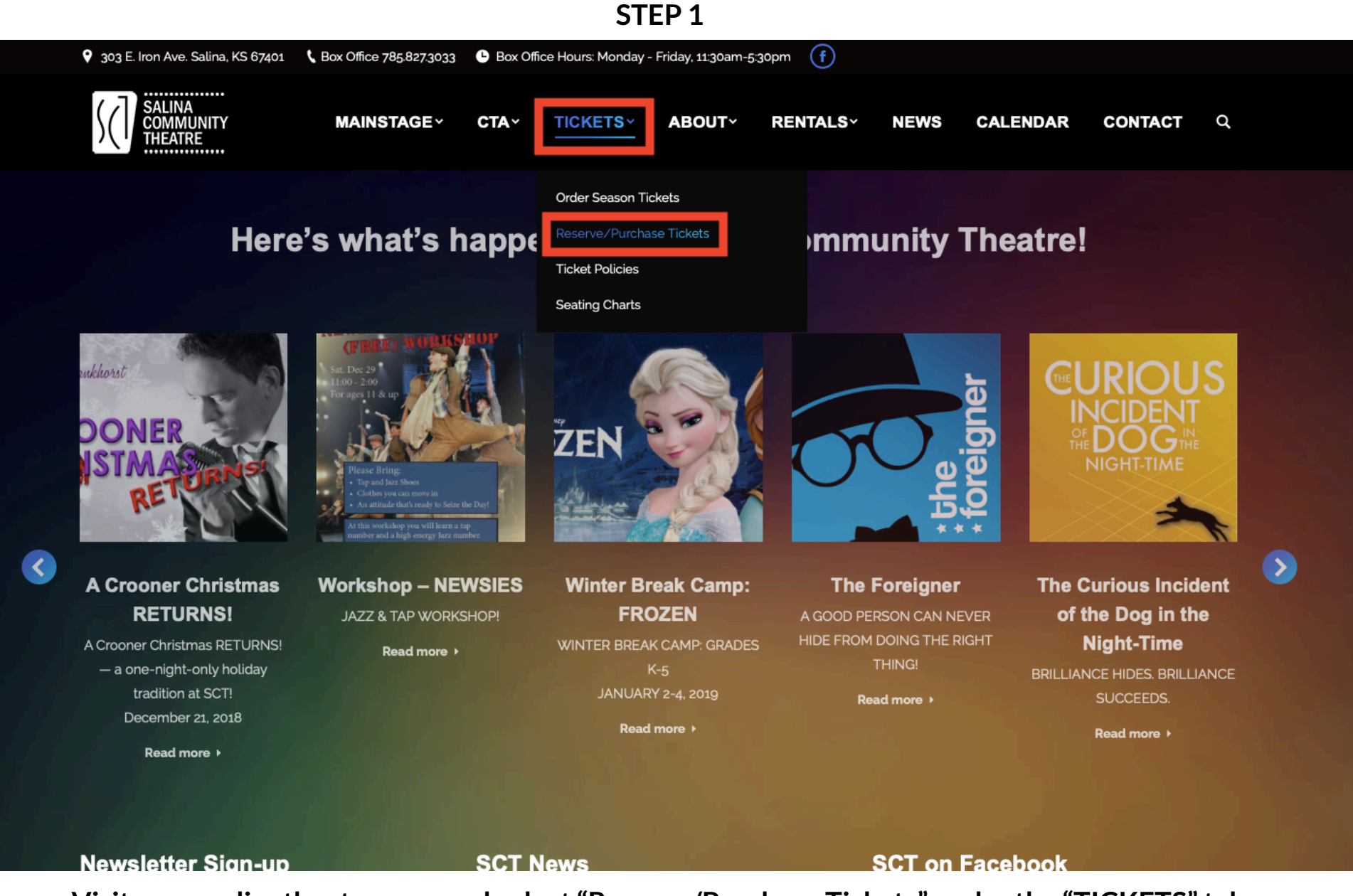

Visit www.salinatheatre.com and select "Reserve/Purchase Tickets" under the "TICKETS" tab

| STEP 2 |  |
|--------|--|
|--------|--|

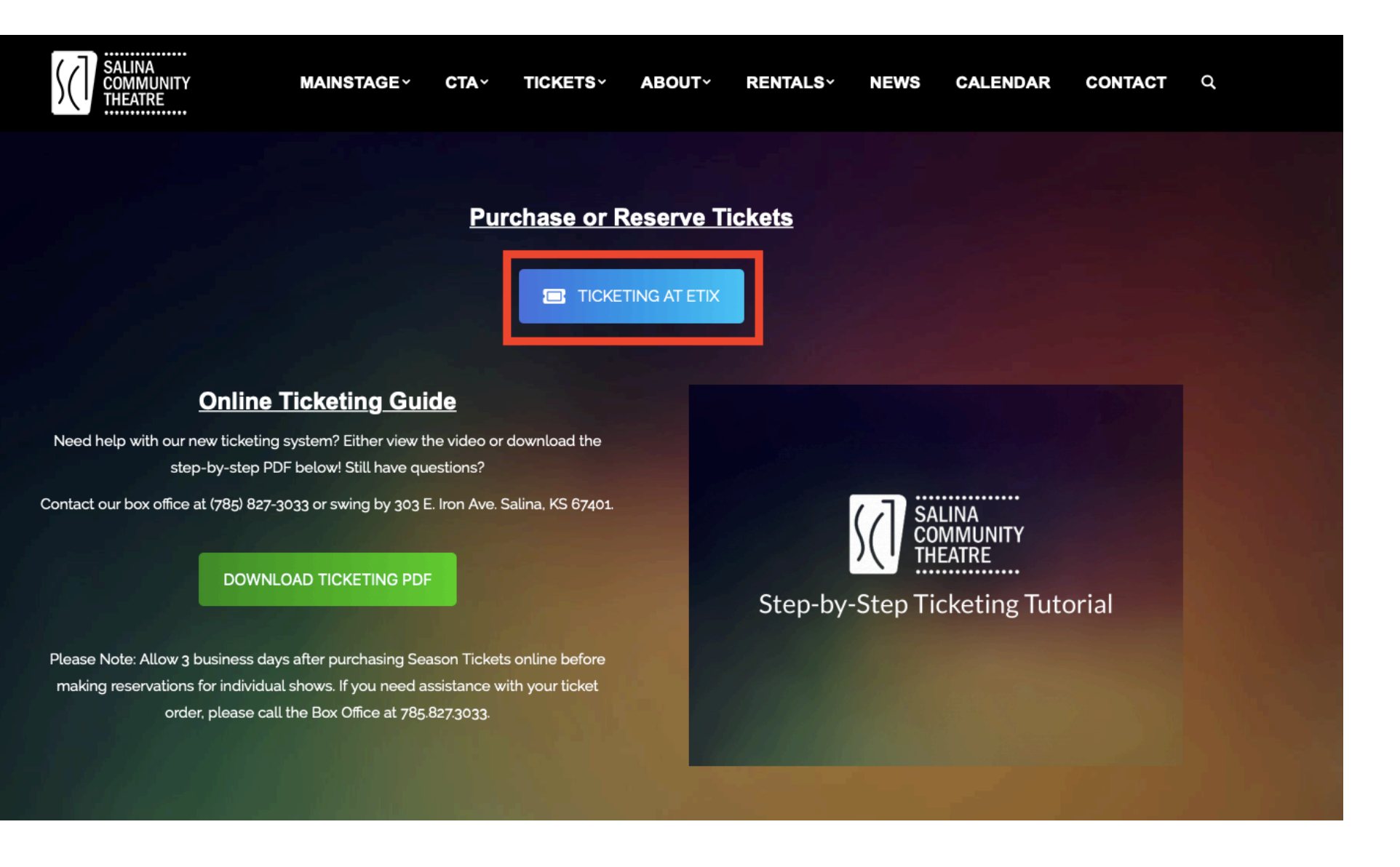

Select "TICKETING AT ETIX" which will direct you to the eTix website

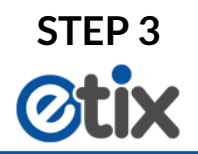

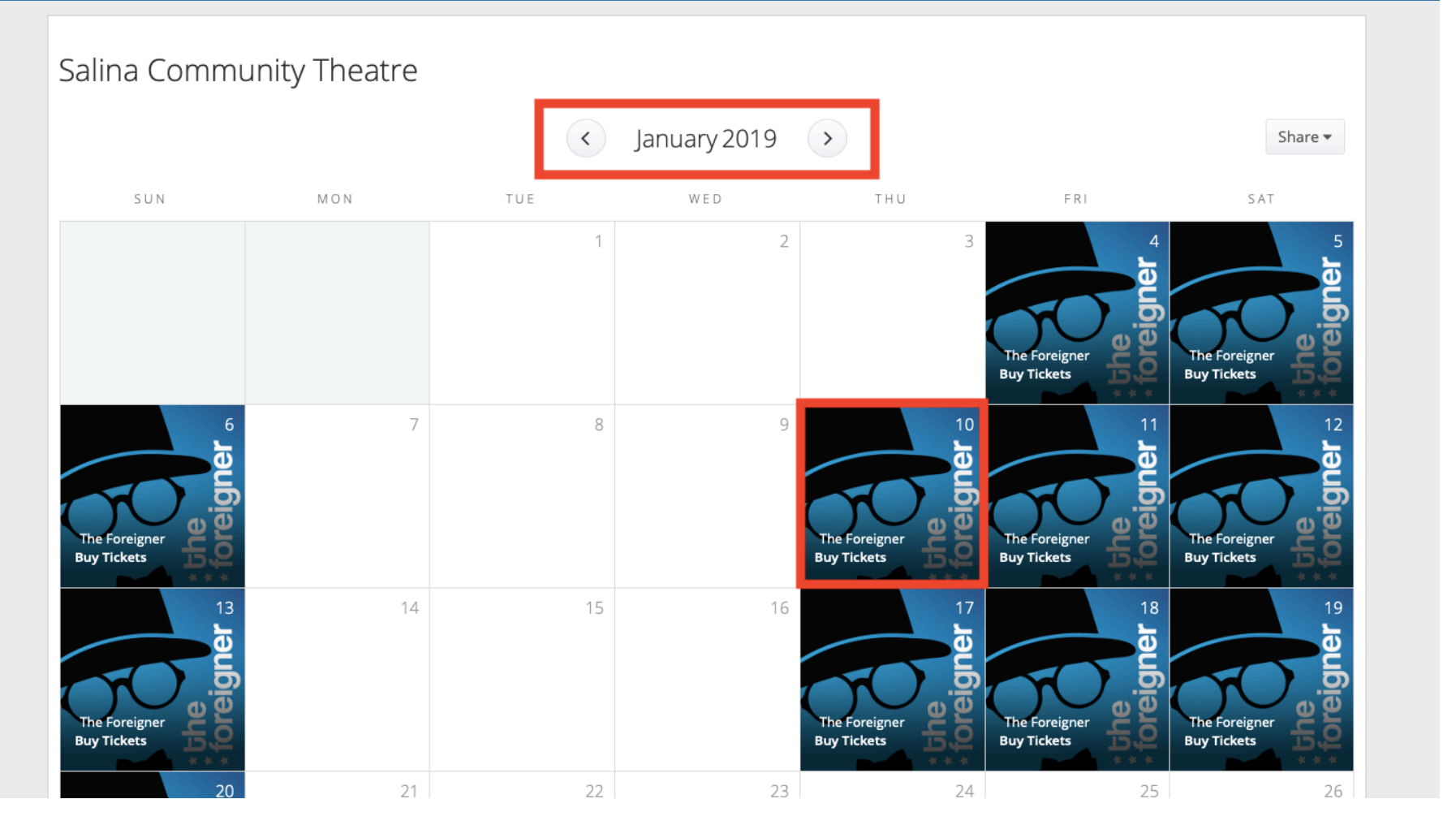

Scroll to the correct month using the buttons at the top Select the performance you wish to attend

### STEP 4 (for Sunflower Theatre/Black Box performances)

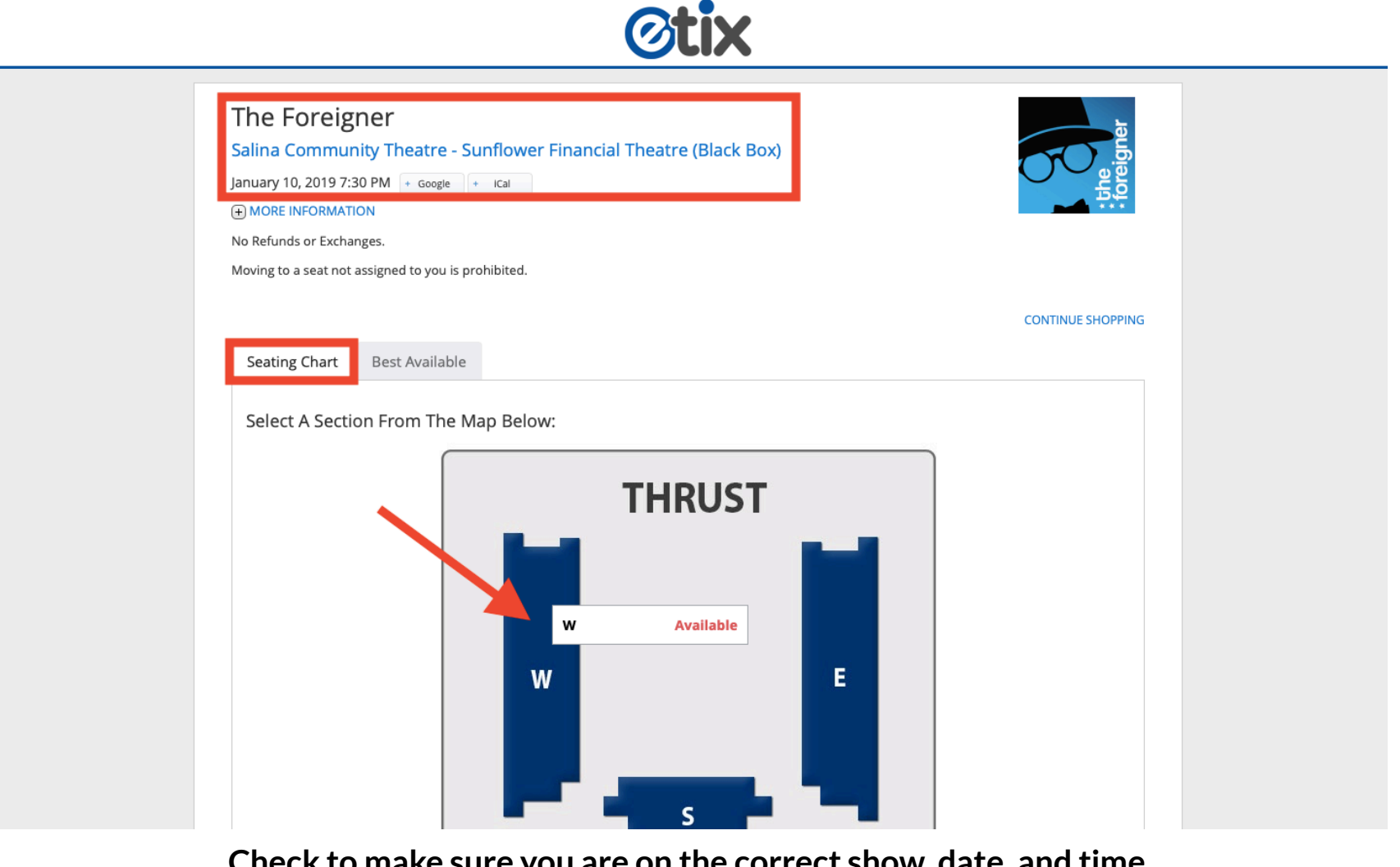

Check to make sure you are on the correct show, date, and time Make sure "Seating Chart" is selected Select your preferred section of the audience layout

STEP 4 (for Kephart Theatre performances)

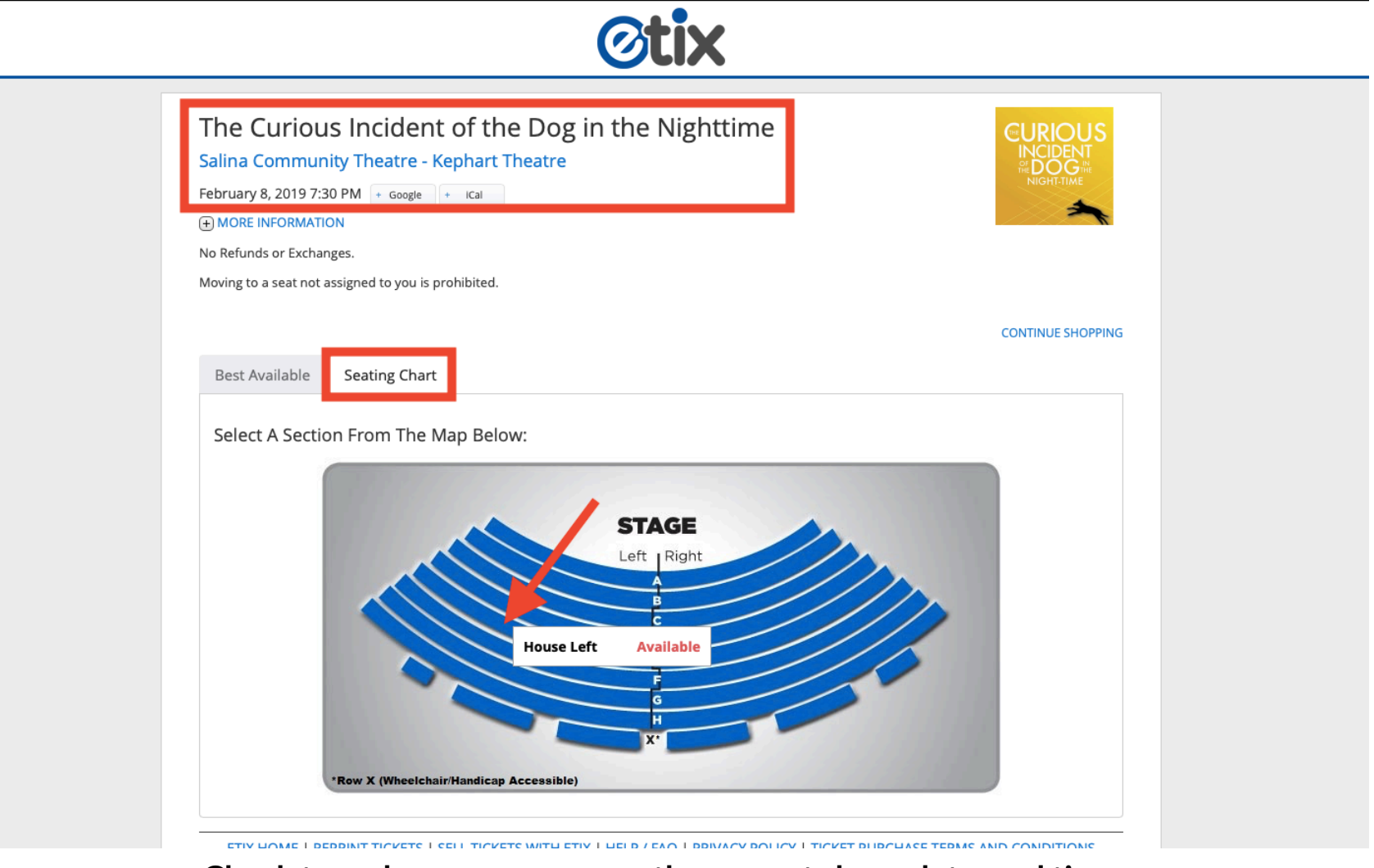

Check to make sure you are on the correct show, date, and time Make sure "Seating Chart" is selected Select your preferred section of the audience layout

## STEP 5 (for Sunflower Theatre/Black Box performances)

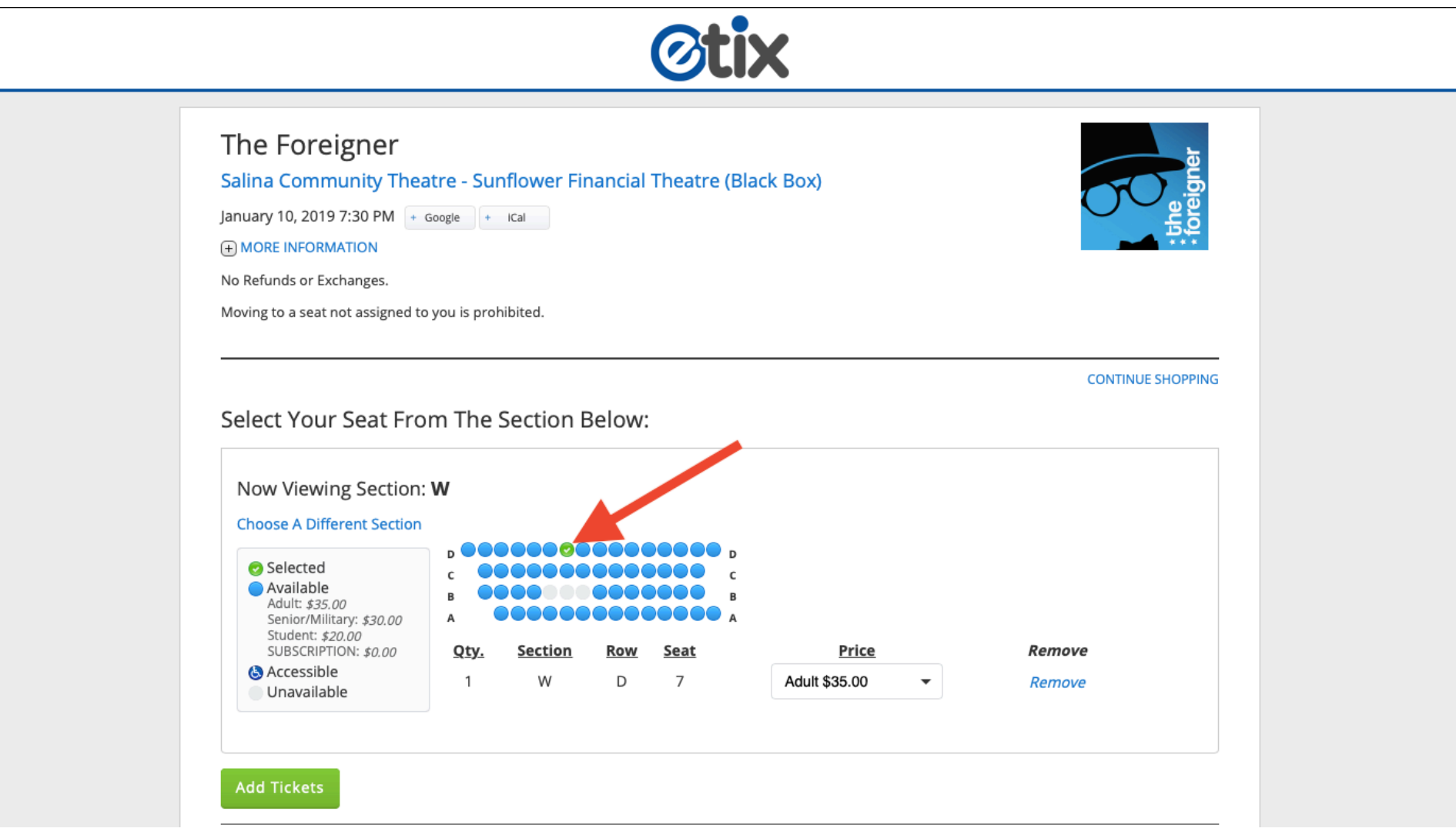

Select a specific seat or range of seats (Row "A" will always be closest to the stage)

#### STEP 5 (for Kephart Theatre performances)

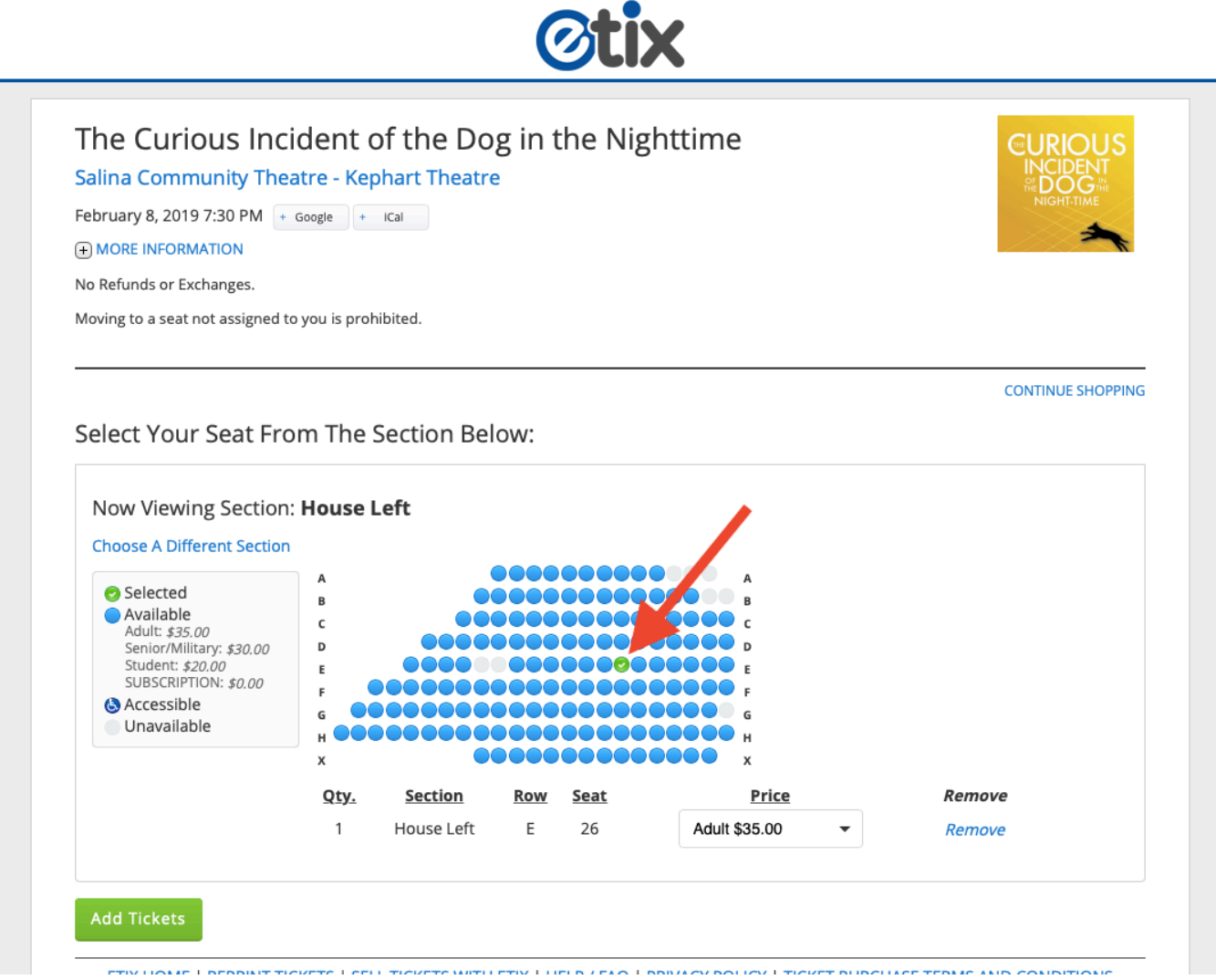

Select a specific seat or range of seats (Row "A" will always be closest to the stage)

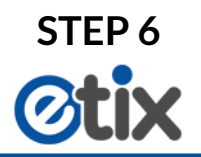

| nuary 10, 2019 7:30 PM                                                                                                    | soogle + ICal                                                                     |                                        |                                                                                                    | 우근               |
|----------------------------------------------------------------------------------------------------|-----------------------------------------------------------------------------------|----------------------------------------|----------------------------------------------------------------------------------------------------|------------------|
| MORE INFORMATION                                                                                                    |                                                                                   |                                        |                                                                                                    |                  |
| o Refunds or Exchanges.                                                                                                    |                                                                                   |                                        |                                                                                                    |                  |
| oving to a seat not assigned to                                                                                                    | you is prohibited.                                                                |                                        |                                                                                                    |                  |
|                                                                                                    |                                                                                   |                                        |                                                                                                    |                  |
|                                                                                                    |                                                                                   |                                        |                                                                                                    | CONTINUE SHOPPIN |
| oloct Vour Soat Fro                                                                                                    | m The Section                                                                     | Rolow:                                 |                                                                                                    |                  |
| ciece iour searrio                                                                                                    |                                                                                   |                                        |                                                                                                    |                  |
|                                                                                                    |                                                                                   |                                        |                                                                                                    |                  |
|                                                                                                    |                                                                                   |                                        |                                                                                                    |                  |
| Now Viewing Section:                                                                                                    | w                                                                                 |                                        |                                                                                                    |                  |
| Now Viewing Section:                                                                                                    | w                                                                                 |                                        |                                                                                                    |                  |
| Now Viewing Section:<br>Choose A Different Section                                                                                                    | w                                                                                 |                                        |                                                                                                    |                  |
| Now Viewing Section:<br>Choose A Different Section                                                                                                    | W                                                                                 |                                        | D                                                                                                    |                  |
| Now Viewing Section:<br>Choose A Different Section                                                                                                    | W<br>D<br>C<br>B                                                                  |                                        | D<br>C<br>B                                                                                              |                  |
| Now Viewing Section:<br>Choose A Different Section<br>Selected<br>Available<br>Adult: \$35.00<br>Senior/Military: \$30.00                                                                          | W<br>c<br>A                                                                       |                                        | D<br>C<br>B<br>A Adult \$35.00                                                                           |                  |
| Now Viewing Section:<br>Choose A Different Section<br>Selected<br>Available<br>Adult: \$35.00<br>Senior/Military: \$30.00<br>Student: \$20.00<br>Student: \$20.00                                  | W<br>p<br>c<br>b<br>c<br>c<br>c<br>c<br>c<br>c<br>c<br>c<br>c<br>c<br>c<br>c<br>c | Pow Seat                               | D<br>C<br>B<br>A<br>Adult \$35.00<br>Senior/Military \$30.00                                             | Remove           |
| Now Viewing Section:<br>Choose A Different Section<br>Selected<br>Available<br>Adult: \$35.00<br>Senior/Military: \$30.00<br>Student: \$20.00<br>SUBSCRIPTION: \$0.00<br>Accessible                | W<br>c<br>A<br>Qty. Section                                                       | Row Seat                               | D<br>C<br>B<br>A<br>Adult \$35.00<br>Senior/Military \$30.00<br>Student \$20.00                          | Remove           |
| Now Viewing Section:<br>Choose A Different Section<br>Selected<br>Available<br>Adult: \$35.00<br>Senior/Military: \$30.00<br>Student: \$20.00<br>SUBSCRIPTION: \$0.00<br>Accessible<br>Unavailable | W<br>c<br>B<br>A<br>Qty. Section<br>1 W                                           | Row         Seat           D         7 | D<br>C<br>B<br>A<br>Adult \$35.00<br>Senior/Military \$30.00<br>Student \$20.00<br>✓ SUBSCRIPTION \$0.00 | Remove<br>Remove |
| Now Viewing Section:<br>Choose A Different Section<br>Selected<br>Available<br>Adult: \$35.00<br>Senior/Military: \$30.00<br>Student: \$20.00<br>SUBSCRIPTION: \$0.00<br>Accessible<br>Unavailable | W<br>D D C C B A<br>Qty. Section<br>1 W                                           | Row Seat<br>D 7                        | D<br>C<br>B<br>A<br>Adult \$35.00<br>Senior/Military \$30.00<br>Student \$20.00<br>✓ SUBSCRIPTION \$0.00 | Remove<br>Remove |

### IF YOU ARE A SEASON TICKET HOLDER:

Select "SUBSCRIPTION" next to each applicable ticket – then click "Add Tickets"

IF YOU ARE NOT A SEASON TICKET HOLDER:

Select either "Adult", "Senior", or "Student" for each applicable ticket — then click "Add Tickets"

| 09:37 Please c                                                                   | omplete your purchase by the time shown or your tick                  | kets and items in your          | r cart will be rel | eased for oth | ers to purchase.     |
|----------------------------------------------------------------------------------|-----------------------------------------------------------------------|---------------------------------|--------------------|---------------|----------------------|
| PERFORMANCE                                                                      | VENUE                                                                 | SEAT                            | PRICE              | SUBTOTAL      | MEMBERSHIP           |
| <b>The Foreigner</b><br>Jan 10, 2019<br>7:30 PM<br>SUBSCRIPTION                  | Salina Community Theatre - Sunflower Financial<br>Theatre (Black Box) | Section: W<br>Row: D<br>Seat: 7 | \$0.00             | \$0.00        | Submit               |
| CLEAR SHOPPING                                                                   | CART                                                                  |                                 |                    |               | Total: <b>\$0.00</b> |
| You might                                                                        | t also like                                                           |                                 |                    |               |                      |
| You might<br>SA<br>COM<br>Summer Dance Sh<br>Friday, August 9, 201               | t also like                                                           |                                 |                    |               |                      |
| You might<br>SA<br>COM<br>Summer Dance Sh<br>Friday, August 9, 201<br>Select a D | t also like                                                           |                                 |                    |               |                      |

At this point, you can click "Continue Shopping" to add more tickets from any event

#### IF YOU ARE A SEASON TICKET HOLDER:

Enter your member number here and click "Submit" — then click "Continue"

IF YOU ARE NOT A SEASON TICKET HOLDER: You can review the tickets selected here — then click "Continue" **STEP 8** 

| Street Address 2              | Optional                                                                                                    |
|-------------------------------|----------------------------------------------------------------------------------------------------|
| City *                        |                                                                                                    |
| State/Province                | KS 👻 Only required for US/Canada/China/Australia                                                                                               |
| Country/Territory             | United States -                                                                                                    |
| Zip Code *                    |                                                                                                    |
| Company/Group                 | Optional                                                                                                    |
| Phone *                       | ( ) - No spaces or dashes                                                                                                    |
| Enter Payment I               | nfo                                                                                                    |
| Card Number *                 |                                                                                                    |
| Expiration Date *             | 01 - / 2018 -                                                                                                    |
| Security Code *               | WHAT IS THIS?                                                                                                    |
| Credit Card Payment<br>Amount | \$37.75                                                                                                    |
|                               | This purchase is non-refundable and non-exchangeable.                                                                                          |
|                               | <ul> <li>I have read and agree to the Terms of Use, Purchase Policy, &amp; Privacy</li> <li>Policy.</li> </ul>                                 |
|                               | Purchase                                                                                                    |
| ETIX HOME   REPRINT TIC       | CKETS   SELL TICKETS WITH ETIX   HELP / FAQ   PRIVACY POLICY   TICKET PURCHASE TERMS AND CONDITIONS<br>© 2018, Etix, Inc. All rights reserved. |

Enter your information and click "Purchase"

**FINAL STEP** 

Your tickets have been sent to the email that you have provided in STEP 8.

Please read the instructions provided in the email and either:

PRINT YOUR TICKETS to bring to the show, or BRING YOUR PHONE to show the QR code at the door